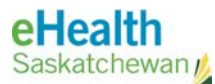

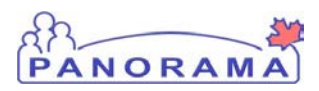

# Panorama Bulletin

## Bulletin #046: Recording TB Skin Tests and PPD

eHealth Saskatchewan

Jan 11, 2016

Version 1

#### **Issue Description**

It has come to the attention of the Panorama Support Team that several TB Skin Tests are being charted incorrectly as PPD Immunization Events.

#### **Issue Resolution**

New TB Skin Tests performed on a Client must be charted from the TB Skin Test Summary screen. If a TB Skin Test was previously charted as a PPD Immunization Event, the TB Skin Test can still be charted as a historical TB Skin Test by completing the steps below.

Note: Please review the Tuberculin Skin Tests policy found on the Panorama Gateway for more information on documenting Tuberculin Skin Tests.

#### **Panorama Steps**

- Note: TB Test Read details must be recorded by a User in the same Organization as the User who recorded the TB Test Given Details. For example, if the TB Test Given details were recorded in Panorama by a User from RQHR, only RQHR Users can record the TB Test Read details.
  - If the TB Test Read was recorded in another Organization other than your own, you will need to contact the appropriate Organization to have the TB Test Results recorded in Panorama.
- 1. Ensure you are logged into Panorama, the Immunizations module has been selected from the top menu, and the appropriate Client is in context.
- 2. From the Left Hand Navigation, select Immunizations > TB Skin Test Summary.

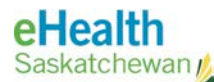

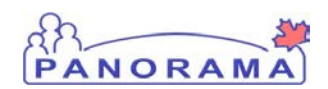

| TB Test Summary                                      |                                                         |                                                                                |                 |                                              | ?       | ≞    |
|------------------------------------------------------|---------------------------------------------------------|--------------------------------------------------------------------------------|-----------------|----------------------------------------------|---------|------|
| <u>Warnings</u>                                      |                                                         |                                                                                |                 |                                              | ACTI    | IVE  |
| Client ID:                                           | Name(First,Middle,Last)/Gender:<br>Kyle Schembri / Male | Health Card No:<br>-                                                           | [<br>1          | Date of Birth / Age:<br>1989 Dec 12 / 25 yrs |         |      |
| Phone Number:<br>-(-)                                | Jurisdiction Info:<br>Saskatchewan,Prairie North RHA    | Additional ID Type / Additional ID:<br>Provincial health service provider iden | tifier / -      |                                              |         |      |
| TB Skin Test and                                     | Follow Up Summary                                       |                                                                                | 🛠 Hide TB 🗄     | Skin Test and Follow L                       | lp Sumr | mary |
| Row Actions: View/Update View TB Test Outcome Report |                                                         | ort                                                                            | ate TB Skin Tes | Create TB Follow                             | Up On   | ly   |
| Reas                                                 | on for Deletion:                                        |                                                                                |                 |                                              |         |      |

- 3. Click the Create TB Skin Test button to create a new TB Skin Test.
  - a. If this is a historical TB Skin Test, select the **Historical** checkbox from the Test Given Details section. Enter any fields as required and skip to Step 8.
- 4. Complete the Clinical Information section as required.
- 5. Complete the Test Given Details section as required.
- 6. If the TB Skin Test has been read, complete the Test Read Details section and TB Follow Up section as required.
  - a. If the TB Skin Test has yet to be read, skip the Test Read Details and TB Follow Up section in Step 6 below. This TB Skin Test can be updated with Test Read Details and TB Follow Up details once the skin test has been read.
- 7. Click the **Save** button to save the TB Skin Test.

### Contact

If you have any questions or concerns, please contact the eHealth Service Desk at 1-888-316-7446 or by email at <u>servicedesk@ehealthsask.ca</u>.